| Auteur : Pierre VERT        | REF : OMP_SEDOO_docUser_geoItheque | Version | 1 | Révision | 0 |
|-----------------------------|------------------------------------|---------|---|----------|---|
| Date de création : 18/05/16 | Dernière modification : 05/07/16   | OMP     |   | SEDO     | С |

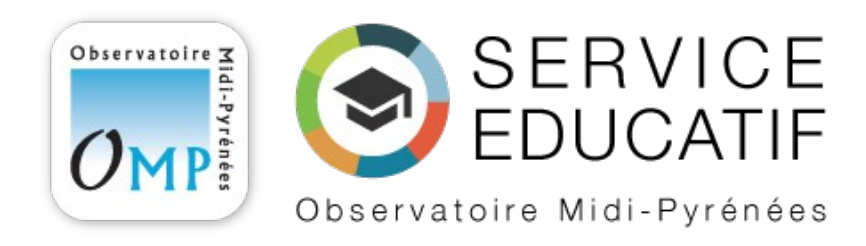

# Géolthèque manuel rédacteur

Observatoire Midi-Pyrénées // SEDOO // 14 avenue Edouard Belin – 31400 TOULOUSE 1

# // Historique des modifications

| Date     | Version | Description      | Auteurs                    |
|----------|---------|------------------|----------------------------|
| 04/07/16 | 1       | Document initial | OMP SEDOO :<br>Pierre VERT |

# // Documents en relation

| REF | Description | Auteurs |
|-----|-------------|---------|
|     |             |         |
|     |             |         |
|     |             |         |

# // SOMMAIRE

| // Historique des modifications   | 2 |
|-----------------------------------|---|
| // Documents en relation          | 2 |
| 1 // S'authentifier sur le site   | 4 |
| 2 // Vos contacts en cas de souci | 5 |
| 3 // L'interface rédacteur.       | 6 |
| 3.1 // Fiches de sorties          | 6 |
| 3.2 // Médias                     | 6 |
| 4 // Les outils d'édition         | 7 |
| 4.1 // Barre d'administration     | 7 |
| 4.2 // Editeur de page            | 8 |
| 4.2.1 // Editeur de texte         | 8 |
| 4.2.2 // Publier                  | 9 |
| 4.3 // L'édition rapide           |   |
| 4.4 // La suppression             |   |
|                                   |   |

## 1 // S'authentifier sur le site

Rendez-vous sur la page suivante :

https://www4.obs-mip.fr/geoltheque/backoff

Remplissez le formulaire d'authentification avec vos identifiants.

| Nom      | Prénom   | Identifiant |
|----------|----------|-------------|
| MARTIN   | Laurent  | Imartin     |
| FERRAND  | Pierre   | pferrand    |
| HUBERT   | Philippe | phubert     |
| PELISSIE | Thierry  | tpelissie   |
| SEVERAC  | Jean-Luc | jlseverac   |
| AUGERE   | Bernard  | baugere     |

| Identifiant ou adresse de messagerie                           |
|----------------------------------------------------------------|
| Mot de passe                                                   |
| Se souvenir de moi Se connecter                                |
| Mot de passe oublié ?<br>← Retour sur Géolthèque Midi-Pyrénées |

## 2 // Vos contacts en cas de souci...

Pour tout problème technique :

Pierre VERT serviceweb@obs-mip.fr 05.61.33.28.00

Sinon, il y a Eva...

Eva Baldi baldi.eva@gmail.com

## 3 // L'interface rédacteur

### 3.1 // Fiches de sorties

Dans ce menu, vous pouvez visualiser les fiches existantes et en créer de nouvelles. La vue par défaut correspond à vos publications.

| 🚯 🔎 Mes sites 🔏       | Géolthèque Midi-Pyrénées + Créer                       |                | Salutations, pierr65 📃     |
|-----------------------|--------------------------------------------------------|----------------|----------------------------|
| 🍘 Tableau de bord     | Fiches de sorties Ajouter                              |                | Options de l'écran 🔻       |
| 9 Médias              | Tous (4)   Le mien (1)   Publiés (4)                   | Rechercher par | rmi les Fiches de sorties  |
| 🖈 Fiches de sorties < | Actions groupées   Appliquer Toutes les dates  Filtrer |                | 1 élément                  |
| Toutes les Fiches de  | □ Titre                                                | Auteur         | Date                       |
| sorties<br>Ajouter    | Grotte ornée du Pech Merle                             | pierr65        | Publié<br>Il y a 18 heures |
| 👗 Profil              | Titre                                                  | Auteur         | Date                       |
| Réduire le menu       | Actions groupées Appliquer                             |                | 1 élément                  |

La vue par défaut correspond à vos publications.

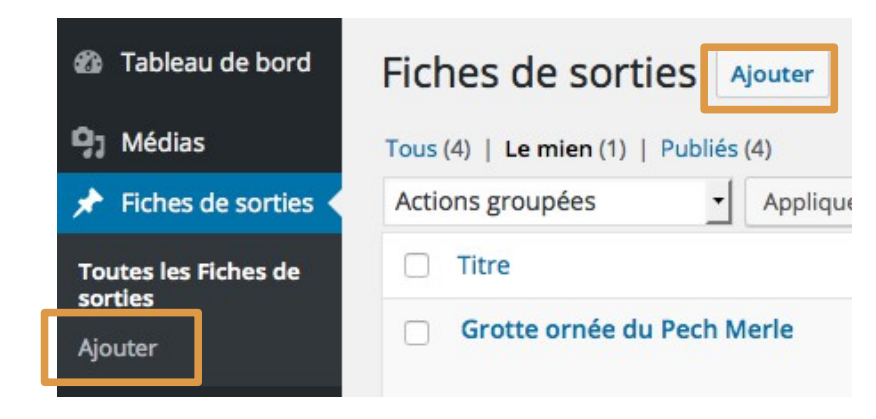

#### 3.2 // Médias

Cette partie regroupe tous les médias du site, principalement des images. Il est possible d'en ajouter, supprimer, renommer et recadrer.

## 4 // Les outils d'édition

## 4.1 // Barre d'administration

En fonction de l'emplacement où vous trouvez, la barre d'administration proposera plus ou moins de fonctionnalités spécifiques :

- créer une fiche de sortie
- éditer une fiche
- accéder au tableau de bord
- modifier son profil et se déconnecter.

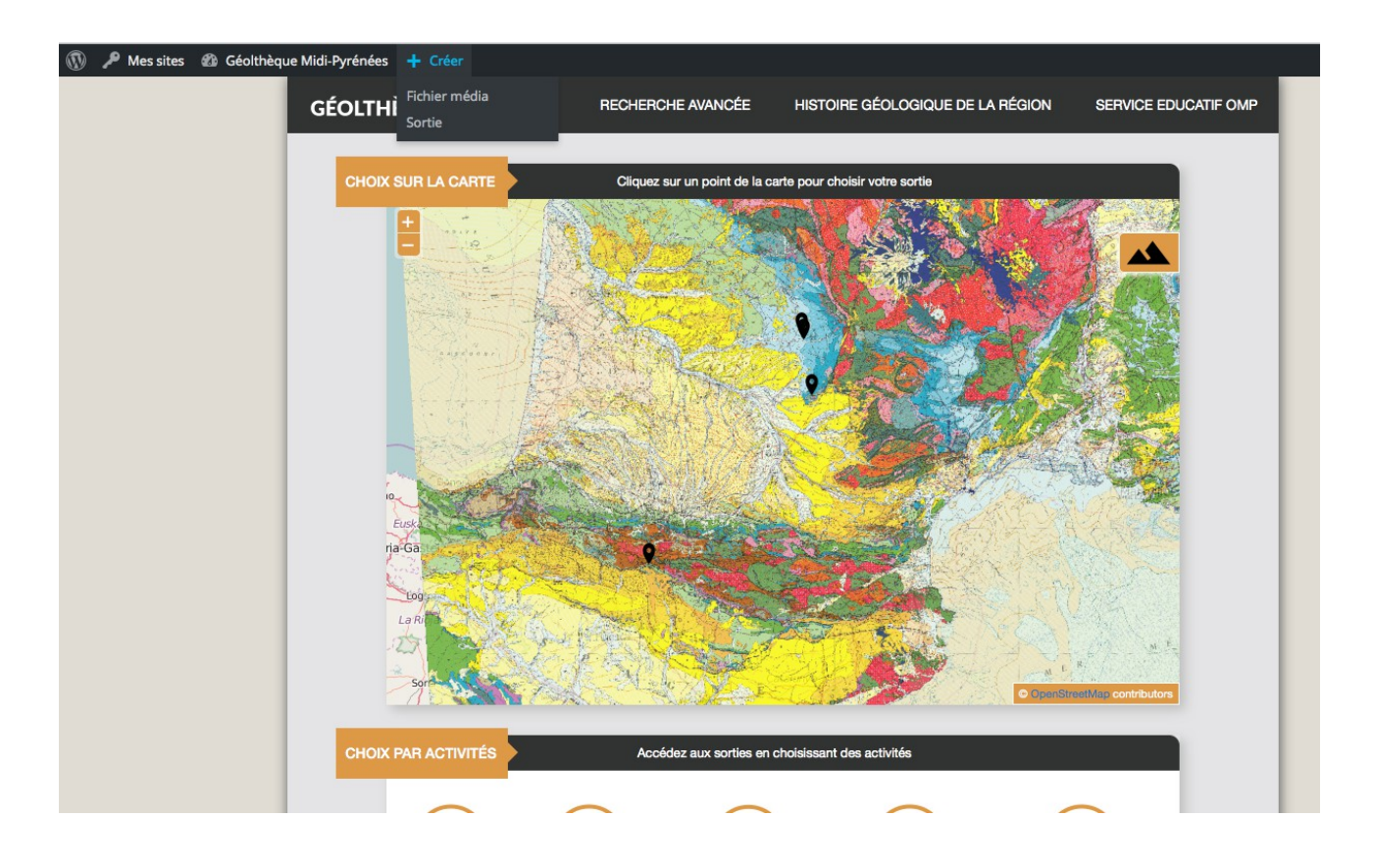

Si vous êtes sur une page de sortie, le bouton « Editer la sortie » se rajoutera à la barre d'administration :

| ۲ | 🔎 Mes sites | 🍘 Géolthèque Midi-Pyrénées | + Créer | Ø | Éditer la sortie |  |
|---|-------------|----------------------------|---------|---|------------------|--|
|---|-------------|----------------------------|---------|---|------------------|--|

## 4.2 // Editeur de page

#### 4.2.1 // Editeur de texte

Pour chaque sortie que vous créerez ou modifierez, vous devrez remplir des champs de saisie spécifiques.

Les champs avec une astérisque rouge sont obligatoires.

Des instructions de saisie sont affichées avant chaque champ.

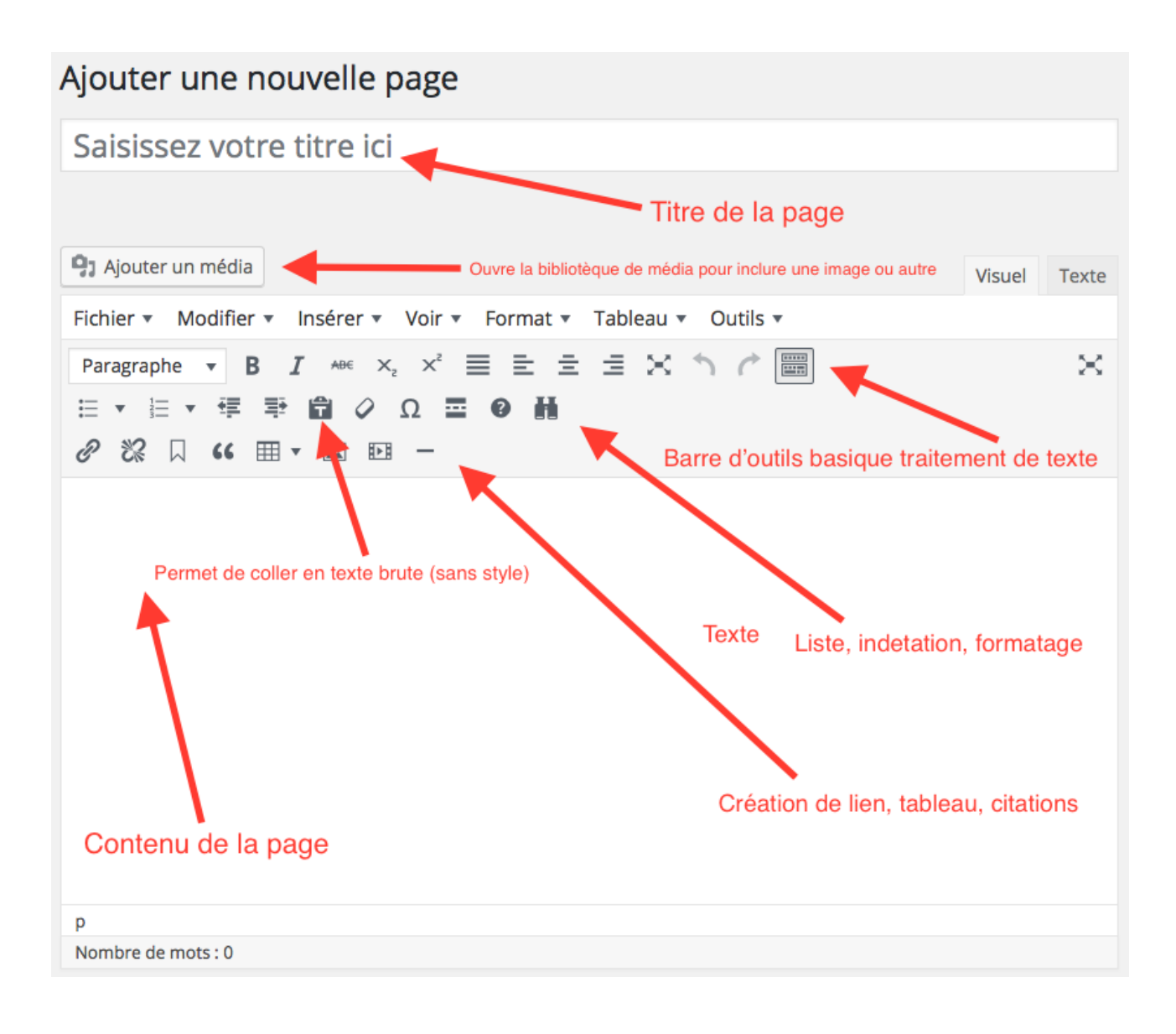

#### 4.2.2 // Publier

Le bloc Publier gère l'état de la page et possède plusieurs options.

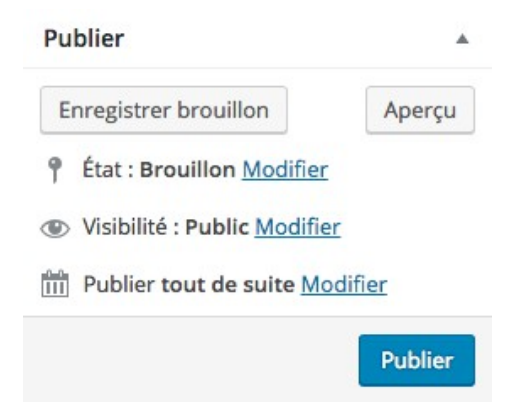

Quand vous créez une nouvelle page, différentes options sont possibles pour la publication :

- Enregistrer brouillon : Enregistre la page en tant que brouillon. Elle ne sera visible que pour vous dans le menu « Pages ». Il faut la publier pour que tout le monde puisse la consulter en ligne. Est utile si vous n'avez pas fini de créer la page et que vous ne voulez pas la publier directement.
- Aperçu : Affiche un aperçu de la page.
- Gérer l'état de la page : Brouillon ou en attente de relecture. Ce paramètre affichera l'état que vous avez sélectionner si vous enregistrer le brouillon.
- Visibilité : Permet de définir un accès de lecture sur cette page. A n'utiliser que dans de très rares cas.
- Publier : Permet de définir la date et l'heure de la publication de la page. Cette option est utile si vous voulez annoncer l'ouverture d'un événement avec une page web dédié un certain jour.

Si vous modifierez un article déjà créé, les option du bloc Publier change légèrement :

| Pul | blier 🔺                                                         |
|-----|-----------------------------------------------------------------|
|     | Prévisualiser les modifications                                 |
| q   | État : Publié <u>Modifier</u>                                   |
| ۲   | Visibilité : Public Modifier                                    |
| 0   | Révisions : 11 Parcourir                                        |
| Mo  | Publié le : <b>21 avril 2016 à 13 h 45 min</b><br><u>difier</u> |
| Dép | placer dans la corbeille                                        |
|     | Mettre à jour                                                   |

A la place d'« Aperçu », vous pouvez prévisualiser vos modifications, ce qui revient au même et ouvre votre page dans aperçu temporaire.

Une nouvelle option apparaît : Déplacer dans la corbeille. Une fois à la corbeille, votre page n'apparaît plus en ligne. Elle n'est pas pour autant totalement supprimée (voir 4.4)

#### 4.3 // L'édition rapide

Wordpress propose des outils d'édition rapide. Dans le menu Pages, un sous menu apparaît lors du survole de chaque page.

| Page d'exemple<br>Modifier   Modification rapide   Corbeille   Afficher |
|-------------------------------------------------------------------------|
| Page longue (table des matières)                                        |
| Page normale — Page d'accueil                                           |

Modifier : Ouvre l'édition de page.

Modification rapide : Affiche les différentes options modifiable.

| Page of the second second sec | d'exemple                        |          | Prénom Nom 🦳                            | Publié<br>Il y a 19<br>heures |
|----------------------------------------------------------------------------------------------------|----------------------------------|----------|-----------------------------------------|-------------------------------|
| MODIFICATI                                                                                                    | ON RAPIDE                        |          |                                         |                               |
| Titre                                                                                                    | Page longue (table des matières) | Parent   | Page principale (pas de page parente) 🝷 |                               |
| Identifiant                                                                                                    | page-longue                      | Ordre    | 0                                       |                               |
| Date                                                                                                    | 26 04-Avr - 2016 à 13 h 08 min   | Modèle   | Modèle par défaut                       |                               |
| Auteur                                                                                                    | Prénom Nom (Votre Identifiant) 🔻 | Autorise | r les commentaires                      |                               |
| Mot de passe                                                                                                    | — OU — 🗌 Privé                   | État     | Publié                                  |                               |
| Annuler                                                                                                    |                                  |          |                                         | Mettre à jour                 |

Une fois les modifications effectuées, cliquez sur Mettre à jour.

Corbeille : Déplace la page vers la corbeille. Affiche : Affiche la page en ligne.

#### 4.4 // La suppression

Wordpress fait la distinction entre mettre une page à la corbeille et la supprimer.

Nous avons déjà vu comment mettre une page à la corbeille.

|                                                                                                  | Publier                                                                           |
|--------------------------------------------------------------------------------------------------|-----------------------------------------------------------------------------------|
| Page d'exemple           Modifier         Modification rapide         Corbeille         Afficher | Prévisualiser les modifications                                                   |
|                                                                                                  | <ul> <li>Wisibilité : Public Modifier</li> <li>Révisions : 3 Parcourir</li> </ul> |
|                                                                                                  | m Publié le : 18 mai 2016 à 12 h 03 min<br>Modifier                               |
|                                                                                                  | Déplacer dans la corbeille<br>Mettre à jour                                       |

Quand une page est dans la corbeille, il est encore possible de la Rétablir en tant que page ou bien la supprimer définitivement.

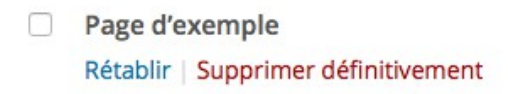

Toutes les pages que vous créez et supprimez seront dans la Corbeille, c'est pourquoi il est important de Vider la corbeille pour ne pas encombrer le site et la base de donnée avec des pages inutiles.

| Pages Ajouter                   |            |                    |         |                    |
|---------------------------------|------------|--------------------|---------|--------------------|
| Tous (18)   Publiés (18)   Corb | eille (17) |                    |         |                    |
| Actions groupées                | Appliquer  | Toutes les dates 🛨 | Filtrer | Vider la corbeille |
| □ Titre                         |            |                    | 1       |                    |
| (pas de titre)                  |            | /                  |         |                    |
| Page d'exemple                  |            |                    |         |                    |